## INSTRUCTIVO DE PAGO MEDIANTE PAGOMISCUENTAS( PMC )

En este instructivo se va a detallar los pasos a seguir para agregar las facturas de pagos de interfacenet al servicio de PagoMisCuentas

PASO 1 - Ingresar a pagomiscuentas.com Registrarse o Ingresar si ya se tiene una cuenta y configurar los medios de pagos con los que se va a usar el servicio

## PASO 2 - Anadir un nuevo Pago

| =PagoMisCuentas                                                        |                                           | (3)                                                         |  |
|------------------------------------------------------------------------|-------------------------------------------|-------------------------------------------------------------|--|
| Pagar Recargar Donar                                                   |                                           | AÑADIR NUEVO PAGO                                           |  |
| Próximos vencimiento<br>seleccioná las facturas próximas a vencer y pa | S<br>gá con el medio de pago que quieras. |                                                             |  |
|                                                                        |                                           |                                                             |  |
|                                                                        |                                           |                                                             |  |
|                                                                        |                                           |                                                             |  |
|                                                                        |                                           |                                                             |  |
| Ayuda Contacto                                                         | Términos y condiciones                    | Política de privacidad - Protección de datos personales - 👔 |  |

# PASO 3 - Buscar el servicio de "Cobro Digital "

| =PagoMisCuentas                                     | 0                                                                              |
|-----------------------------------------------------|--------------------------------------------------------------------------------|
| Pagar Recargar Donar                                | AÑADIR NUEVO PAGO                                                              |
| cQué servicio<br>Cobro Digital<br>Ser ver <u>co</u> | ueres pagar?                                                                   |
| Ayuda Contacto                                      | Términos y condiciones Palítico de privacidad Protección de datos personales 💽 |

#### PASO 4 - Buscar la tarjeta de pago de la empresa

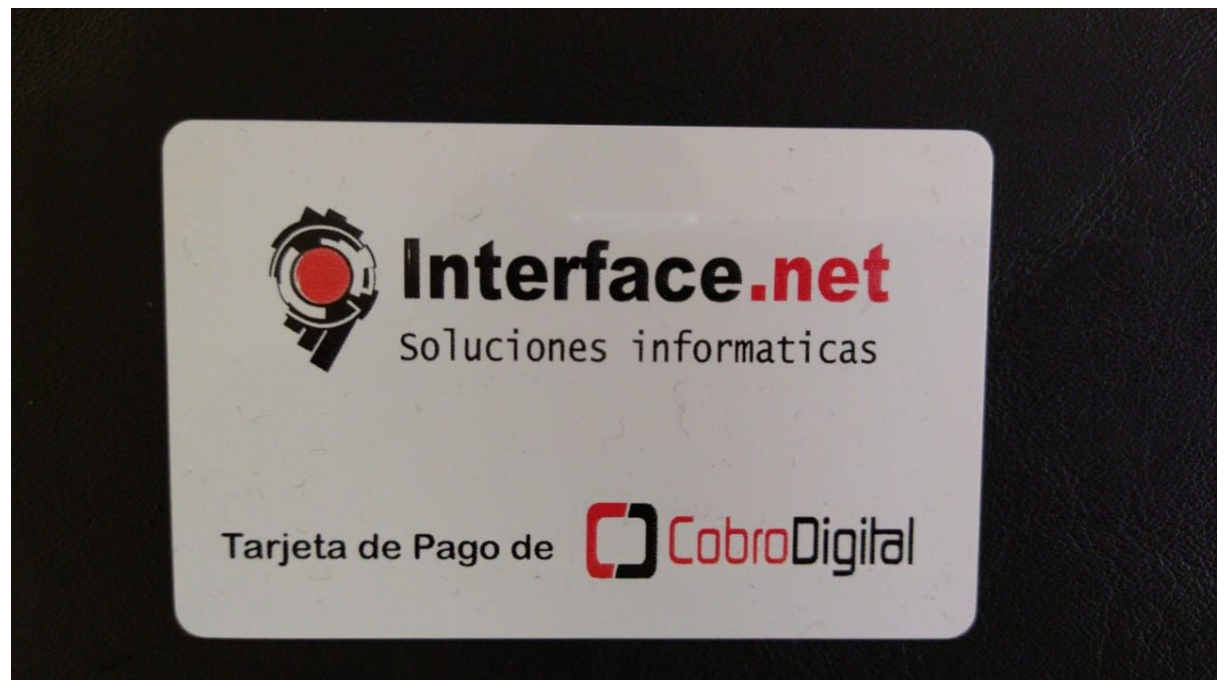

| 738 590               | 0 3144 0416 03 | 0629 000000 |        |  |
|-----------------------|----------------|-------------|--------|--|
| rapipaso D            | Provincia      | RIPSA CUT   | ) BICA |  |
| Código de Pago Electr | 5900314        | 404169999   | 9999   |  |
| pagomiscuentas        | LINK           |             |        |  |
| 3501                  |                |             |        |  |

Identificar en la parte de atras los numeros del "Codigo de Pago Electronico"

Ingresar en el espacio de "Cod de pago Electronico" el numero de Codigo de Pago Electronico que identificamos en la tarjeta e ingresarle un alias para podes identificarlo por ejemplo "Interfacenet Internet", y presionar el boton de agregar

| =PagoMisCuentas      | 8                                                                              |
|----------------------|--------------------------------------------------------------------------------|
| Pagar Recargar Donar | AÑADIR NUEVO PAGO                                                              |
|                      | gregar servicio Cobro Digital C ~                                              |
| Ayuda Contacto       | Términos y condiciones Política de privacidad Protección de datos personales 💡 |

PASO 5 - En caso de que este todo correcto va a figurar todo como la imagen que esta debajo , seleccionar el boton de "PAGAR" y completar los datos que pide para realizar el

## pago

| =PagoMisCuentas                                                                                                    | Θ                                                                              |
|----------------------------------------------------------------------------------------------------|--------------------------------------------------------------------------------|
|                                                                                                    | AÑADIR NUEVO PAGO                                                              |
| Próximos vencimientos<br>Seleccioná las facturas próximas a vencer y pagá con el medio de pago que quieras.<br>COURD Digital<br>Interface Internet:<br>COURD DIGITAL<br>MERTINE SEAS.00 | VENCE 31/03/20                                                                 |
| Ayuda Contacto                                                                                                    | Términos y condiciones Política de privacidad Protección de datos personales 👔 |